# Návod na použitie

# Elektronickej prihlášky do súťaží riadených SZĽH v sezóne 2023/24

Pred tým, ako začneme používať Elektronická prihlášku, je potrebné, aby sme si u všetkých hráčoch, ktorých máme v pláne zaradiť do družstiev:

- skontrolovali a prípadne predĺžili platnosť hráčskych licencií (KRP).
- doplnili u hráčov Post hráča (postačuje brankár, obranca, útočník). Tento úkon vykonáme tak, že v Elektronických službách klikneme na záložku Hráči a u príslušného hráča klikneme na "ceruzku", kde sa otvorí jeho profil. Tam je potrebné označiť výberom Post hráča.
- u brankárov je vyplnenie Postu hráča podmienkou na správne zaradenie do súpisiek.
- podmienkou je aj vyplnenie aktuálnej váhy a výšky hokejistu s výnimkou kategórií Prípraviek.

# Vytvorenie družstiev pre Prihlášku do súťaží

Začíname v záložke Prihlášky do súťaží v základnom menu. Ako prvé si vytvoríme družstvá pre prihlášky v záložke **Družstvá pre prihlášky** 

- Po otvorení záložky Družstvá pre prihlášky sa zobrazí zoznam družstiev, kliknutím +Pridaj nové družstvo si postupne vytvoríme jednotlivé družstvá pre príslušné súťaže.
- V Základných nastaveniach z ponuky si vyberieme Športový klub pre ktorý budeme tvoriť družstvo, v prípade, že je klub súčasťou združenia bez právnej subjektivity, označíme Združenie SZĽH.
- Názov družstva sa určí podľa zvyklostí v klube, napr. HP Zelení, MŽ A,B a pod.
- Názov družstva do prihlášky sa automaticky vygeneruje zadaním Vekovej kategórie a Vekovej podkategórie.
- Súťaž systém ponúkne podľa zadaných súťaží pre príslušnú vekovú kategóriu.
- do časti Realizačný tím vpíšeme Hlavného trénera a Asistentov trénera. Po vpísaní troch písmen priezviska sa vygeneruje ponuka evidovaných trénerov, z ktorej potvrdíme príslušnú osobu. Osobu, ktorá sa nenachádza v IS nie je možné zadať.
- Vyplnenie Realizačného tímu nie je podmienkou pre realizáciu ďalších úkonov
- Po vyplnení treba Uložiť a pri každej zmene Aktualizovať

Takto si vytvoríme jednotlivé družstvá, ktoré sa zaevidujú v Zozname klubových družstiev.

Špecifikácie pre jednotlivé súťaže sú uvedené v časti Športovo-technické podmienky prihlásenia sa do súťaží SZĽH, Sezóna 2023/2024, <u>https://www.hockeyslovakia.sk/sk/article/sportove-oddelenie</u>

V ďalšom kroku zo **Zoznamu klubových družstiev** vyberieme **kliknutím na "ceruzku"** ten, do ktorého budeme pridávať hráčov.

- Otvorí sa nové okno, ktoré má v prvej záložke Základné nastavenia (s možnosťou úprav).
- Hráčov do družstva pridávame v záložke Zoznam hráčov
- Po kliknutí na +Pridať registrovaných hráčov sa zobrazia všetci kmeňoví hráči príslušnej vekovej kategórie, hráči na hosťovaní v klube podľa čl.10, 11 a v prípade, že je klub členom Združenia bez právnej subjektivity, aj hráči ostatných členov (klubov) združenia v príslušnej vekovej kategórii.
- Ďalej máme možnosť vybrať si z ponuky aj hráčov. ktorí sú o jednu kategóriu nižšie pre potreby zadania do súpisky pre Prihlášku do súťaže ostaršenie nie je podmienkou.

- V prípade potreby zaradiť do Zoznamu hráčov tzv. "Omladšených" hráčov na základe výnimky podľa navštevovanej triedy ZŠ, sú hráči s upraveným rokom školskej dochádzky automaticky ponúkaní do zoznamu – omladšenie nie je potrebné zaregistrovať v Elektronickej matrike pred zadávaním do Zoznamu hráčov
- V kategórii Junior je možné pridávať tzv. OverAge hráčov (2003) v zmysle Športovo-technických podmienok prihlásenia sa do súťaží SZĽH
- Systém ponúkne na zaradenie do súpisky aj dievčatá nielen podľa horeuvedených podmienok, ale aj dievčatá podľa schválených podmienok pre jednotlivé vekové kategórie.
- Hráčov, ktorí majú byť zaradení do editovaného družstva, je treba zakliknúť (označiť na červeno) a na záver Potvrdiť.
- V zozname hráčov sa v dolnej časti zobrazí sumarizácia počtov hráčov.
- Hráča môžete v prípade potreby zo zoznamu vymazať (ikonka kôš) a horeuvedeným spôsobom nahradiť iným.
- Ak je to potrebné, treba vpísať vysvetlenie o družstve do Popisu družstva

Tento proces tvorby družstiev a k ním prislúchajúcich súpisiek opakujeme pre ďalšie družstvá.

V súlade so Zákonom o športe systém kontroluje aj hráčov, ktorí nemajú za posledných 365 dní žiadnu štatistiku, resp. neboli v poslednej sezóne na súpiske žiadneho mužstva. Preto sa Vám v zoznamoch zobrazia odlišne označení hráči s príznakom **Neplatní hráči**. Môžu to byť aj hráči vyšších kategórií, ktorí v minulej sezóne nehrali na Slovensku...

Pozor! Hráča, ktorého uvediete v jednom družstve, už nie je možné použiť do druhého družstva, nebude Vám ani systémom ponúkaný.

 Keď máte družstvo definitívne nakonfigurované, tlačidlom Zoznam hráčov vpravo hore vygenerujete Zoznam hráčov, ktorý je potrebné podpísať, zoskenovať a priložiť v záložke Prihláška do súťaží do Prílohy ako súbor a dať Aktualizovať

PRE SENIORSKÉ SÚŤAŽE (TIPOS Extraliga, TIPOS Slovenská hokejová liga, 2.hokejová liga, Extraliga žien) PRI PODÁVANÍ PRIHLÁŠKY NIE JE ZADÁVANIE SÚPISKY HRÁČOV POVINNÉ!!!

# Prehľad podmienok na prihlásenie mládežníckych družstiev v sezóne 2023/24

extraliga juniorov (2004,2005,2006)

- 16 aktívnych hráčov vrátane brankára, brankárov
- OverAge 2 hráči (2003) materského klubu bez brankára, nie zahraniční
- ostaršených 5 vrátane brankárov
- > 2 zahraniční hráči bez brankára

### extraliga dorastu (1.1.2007 – 31.8.2008)

- 16 aktívnych hráčov vrátane brankára, brankárov
- OverAge 4+1 (2006) materského klubu, nie zahraniční
- ostaršených 5 vrátane brankárov
- > 2 zahraniční hráči bez brankára
- dievčatá 3+1 (1.1.2006 31.12.2006)

I. liga juniorov (2004,2005,2006)

- 16 aktívnych hráčov vrátane brankára, brankárov
- OverAge 2 hráči (2003) materského klubu bez brankára, nie zahraniční
- ostaršených 5 vrátane brankárov
- > 2 zahraniční hráči bez brankára

I. liga dorastu (1.1.2007 – 31.8.2008)

- 16 aktívnych hráčov vrátane brankára, brankárov
- OverAge 5 vrátane brankárov (2006) materského klubu, nie zahraniční
- > ostaršených 5 vrátane brankárov
- > 2 zahraniční hráči bez brankára
- dievčatá 3+1 (1.1.2006 31.12.2006)

#### liga st. žiakov "AA", "A" (1.9.2008 – 31.8.2010)

- 16 aktívnych hráčov vrátane brankára, brankárov
- hráči s potvrdením o návšteve 9. triedy
- ostaršených 5 vrátane brankárov
  (1.9.2010 31.8.2011)
  (1.družstvo 0 ostaršených/2.družstvo max 5)
- 2 zahraniční hokejisti (vrátane brankára)
- dievčatá 3+1 (1.1.2007 31.8.2008)

#### súťaž prípraviek 5.ročník (1.9.2012 – 31.8.2013)

- 12 aktívnych hráčov vrátane brankára, brankárov
- hráči s potvrdením o návšteve 5. triedy
- ostaršených 4 vrátane brankárov (1.9.2013 – 31.8.2014)
   (1.družstvo 0 ostaršených/2.družstvo max 4)
- zahraniční hokejisti vo VK prípravka sa neurčuje limit
- dievčatá 3+1 (1.9.2011 31.8.2012)

#### liga ml. žiakov "AA", "A" (1.9.2010 - 31.8.2012)

- 16 aktívnych hráčov vrátane brankára, brankárov
- hráči s potvrdením o návšteve 7. triedy
- ostaršených 5 vrátane brankárov (1.9.2012 – 31.8.2013)
   (1.družstvo 0 ostaršených/2.družstvo max 5)
- > 2 zahraniční hokejisti (vrátane brankára)
- dievčatá 3+1 (1.9.2009 31.8.2010)

#### súťaž prípraviek 4.ročník (1.9.2013 – 31.8.2014)

- > 12 hráčov vrátane brankára, brankárov
- hráči s potvrdením o návšteve 4. triedy
- ostaršených 4 vrátane brankárov (1.9.2014 – 31.8.2015)
   (1.družstvo 0 ostaršených/2.družstvo max 4)
- zahraniční hokejisti vo VK prípravka sa neurčuje limit
- dievčatá 3+1 (1.9.2012 31.8.2013)

## Prihláška do súťaží

Po otvorení záložky Prihlášky do súťaží kliknutím na zelené tlačidlo **+Pridať prihlášku** sa zobrazí okno **Prihláška do súťaže.** 

### POZOR!!! Klub zasiela vždy len jednu Prihlášku do súťaží, do ktorej sú zaradené všetky družstvá klubu

### Pre sezónu 2023/24 bol určený termín zadávania prihlášok pre súťaže:

- o profesionálne ligy (EXT a SHL) v termíne od 15. do 31.mája 2023
- o amatérske a mládežnícke ligy (2LS, EXŽ a mládež) v termíne od 1.do 19.júna 2023
- prípravky (HP5 a HP4) v termíne od 1.do 19.júna 2023

### Ako sa vytvára Prihláška do súťaže

- Nastavíme Športový klub pre ktorý ideme vytvoriť prihlášku a uložíme Uložiť.
- Zobrazí sa hlavička so základnými údajmi o klube, kde do Zoznamu súťaží postupne pridáme všetky družstvá pre jednotlivé súťaže, ktoré sme si pripravili a chceme ich pre aktuálnu sezónu prihlásiť.
- Použijeme na to príkaz +Nový záznam, kde sa zobrazia všetky vytvorené družstvá pre Prihlášky do súťaží a zakliknutím ich zaradíme do Prihlášky.
- Družstvá, ktoré za v Zozname súťaží zobrazia modrou farbou, spĺňajú všetky požiadavky pre prihlášky do súťaží
- Družstvá, ktoré za v Zozname súťaží zobrazia červenou farbou vykazujú nedostatky a je potrebné sa k nim vrátiť a chyby napraviť.
- Po zadaní všetkých družstiev do Zoznamu súťaží je potrebné vytlačiť Záväznú prihlášku pomocou tlačidla Tlač prihlášky, ktorá obsahuje všetky údaje o klube, zimnom štadióne, štatutároch, ako aj o počtoch hráčov v družstvách prihlásených za klub do jednotlivých súťaží.
- Záväznú prihlášku je potrebné podpísať štatutármi, zoskenovať a priložiť ako prílohu, podobne ako aj všetky zoznamy jednotlivých družstiev (ako bolo popisované vyššie), ešte pred konečným odoslaním na stranu SZĽH.

# Odosielanie prihlášky

Až do momentu, kým sa vykoná úkon **Odoslať na schválenie**, stále je možné v prihláške, aj v zoznamoch vykonať úpravy.

**Odoslaním na schválenie** odchádza prihláška na stranu SZĽH, kde sa spracuje a status prihlášky si v klube môžete odsledovať v pracovnom okne **Prihlášky do súťaží**.

V prípade, že budú v prihláške na strane riadiaceho orgánu nájdené nedostatky, ten bude mať možnosť prihlášku klubu **vrátiť na doplnenie** bez toho, aby bolo potrebné všetky úkony robiť odznova. Klub ich doplní a opätovne odošle.

Prihlášku do súťaže je možné odoslať aj v prípade, že budú zoznamy vykazovať určité nedostatky, ktoré budú následne komunikované s Oddelením riadenia súťaží.

# Úhrada členského podľa úrovne súťaže

Keď bude Prihláška na strane Súťažného oddelenia **prijatá a odsúhlasená** (nie predbežne schválená), otvorí sa platobný modul, pomocou ktorého bude možné vykonať platbu za členské.

Na úhradu pomocou platobnej brány TrustPay sa použije tlačidlo

Zaplatit' poplatok

Okrem platieb cez Banking zmluvných bánk s platobnou bránou **TrustPay** je možné realizovať **úhrady** aj platobnou kartou!!!

V prípade, **ak nie je využitá platobná brána** a administrátor úhradu prevedie v rámci privátneho bankingu, je potrebné priložiť doklad o úhrade ako prílohu. Úhrady je potrebné vykonávať v tomto prípade výhradne na účet

## TrustPay SK15 9952 0000 0031 0748 0984

BIC / SWIFT kód **TPAYSKBX** 

Variabilný symbol: podľa typu súťaže 991-993

Špecifický symbol: **EČČ klubu** 

| Supor         | Názov / Označenie prílohy | Popis / poznámka |
|---------------|---------------------------|------------------|
| POF           | prihláška2020+zoznamy.pdf |                  |
| vázov súboru: | Vybrať                    |                  |
|               |                           | aif and          |

Následne je potrebné požiadať o ručné overenie platby prostredníctvom

Požiadať o ručné overenie

Tým je celý proces úhrady poplatkov v súlade so Smernicami SZĽH ukončený.

V prípade technických problémov kontaktujte **J.Laifer 0903 561606**